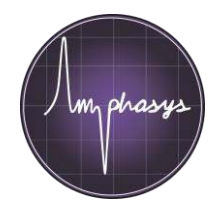

... Reinventing Single Cell Analysis

# **Amphasys Introduction**

© Amphasys

Amphasys AG, Technopark Lucerne, 6039 Root D4, Switzerland

### Contents

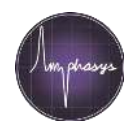

- Introduction to Impedance Flow Cytometry
- From sample to result
  - Measurement principles
  - Lab-on-chip technology
- Measurement procedure
- Summary
- Contact and useful links

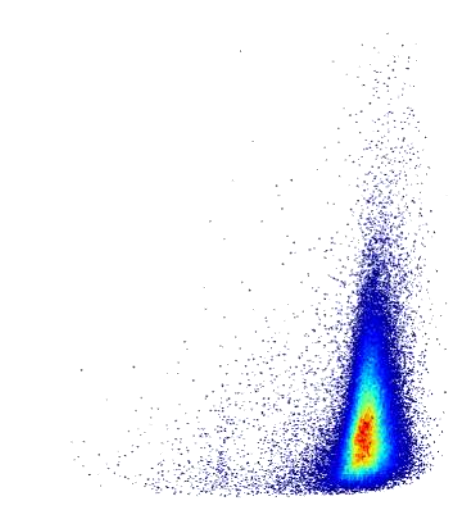

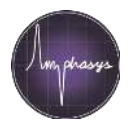

Electrical **Impedance** is opposition to a current in a circuit when an alternating voltage is applied The cells are suspended in a conductive **Fluid** 

#### Impedance Flow Cytometry

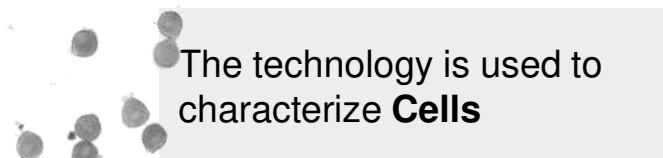

Electrical properties of cells are **Measured** 

# Impedance Flow Cytometry (IFC)

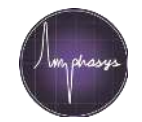

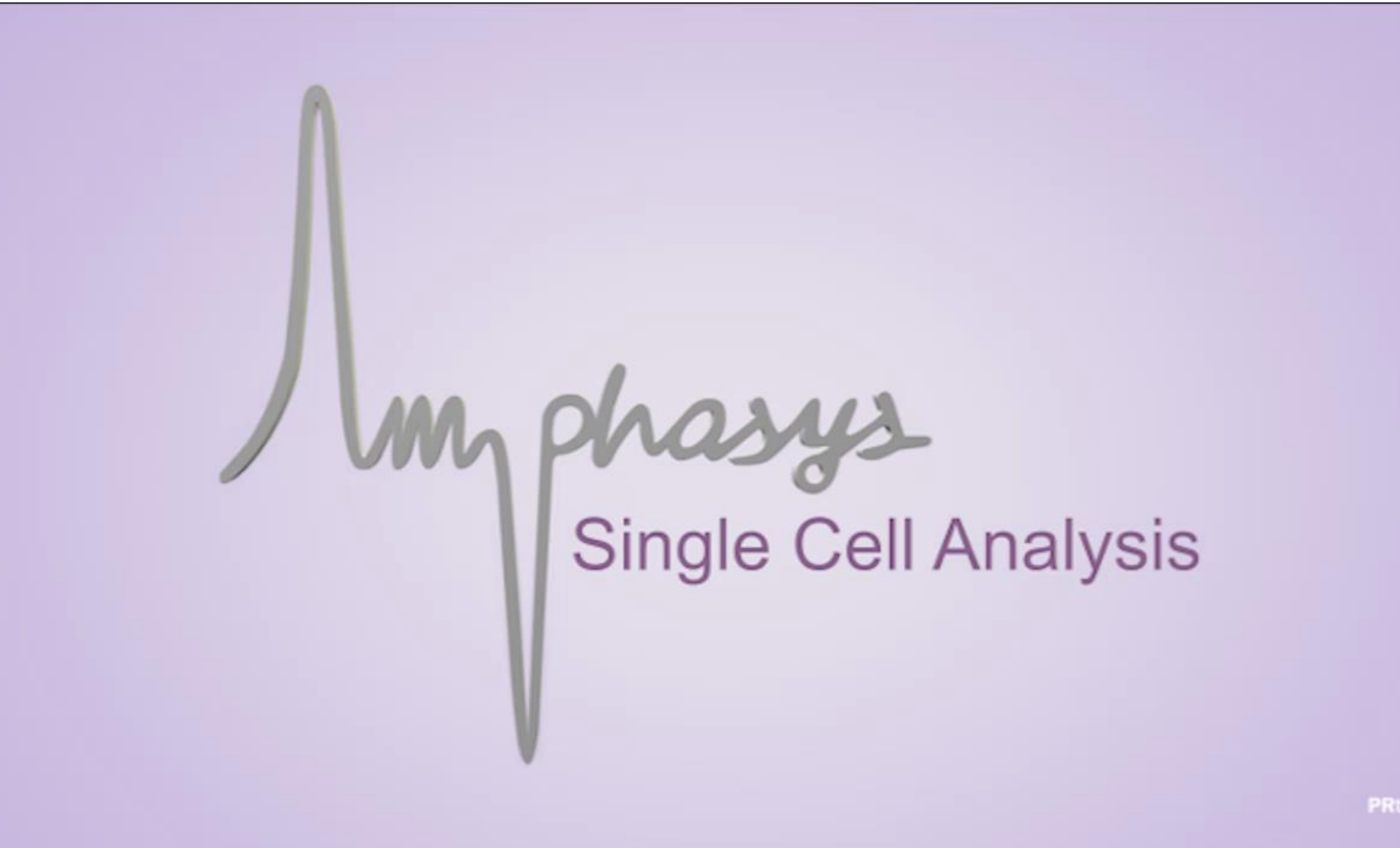

#### How we measure cells...

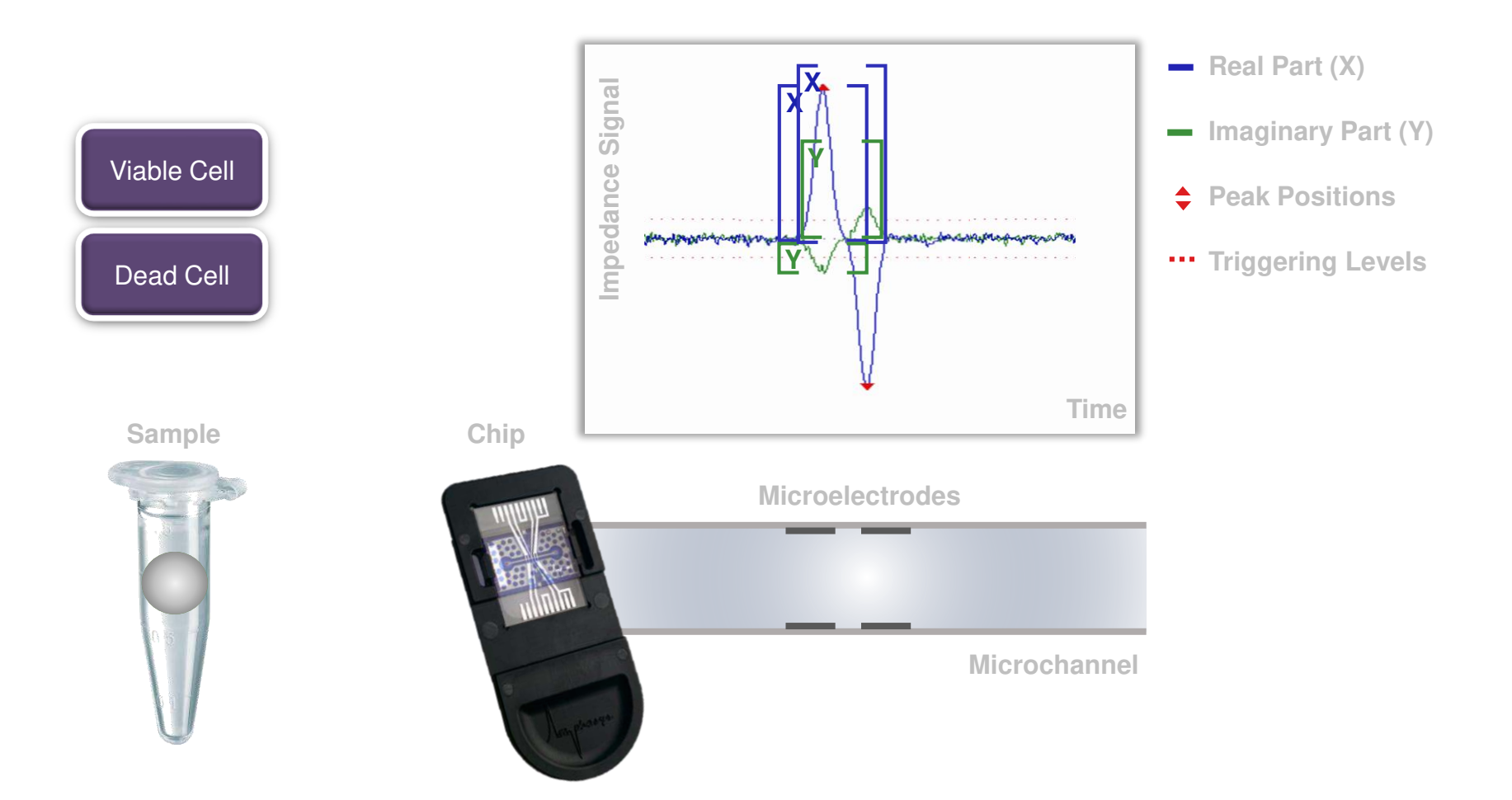

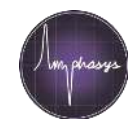

#### How we measure cells...

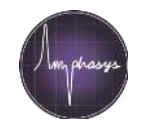

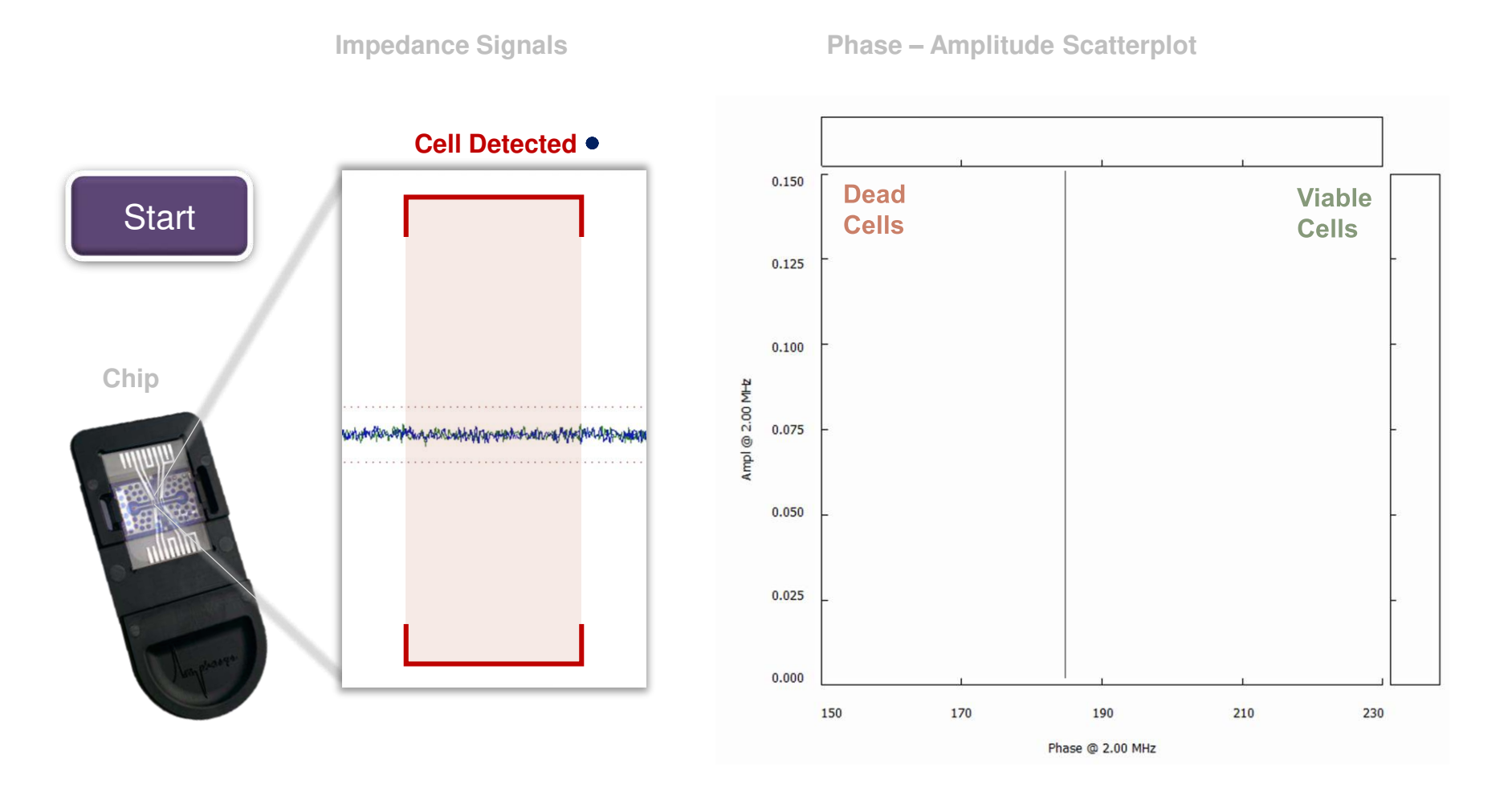

# ...lots of cells

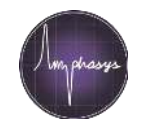

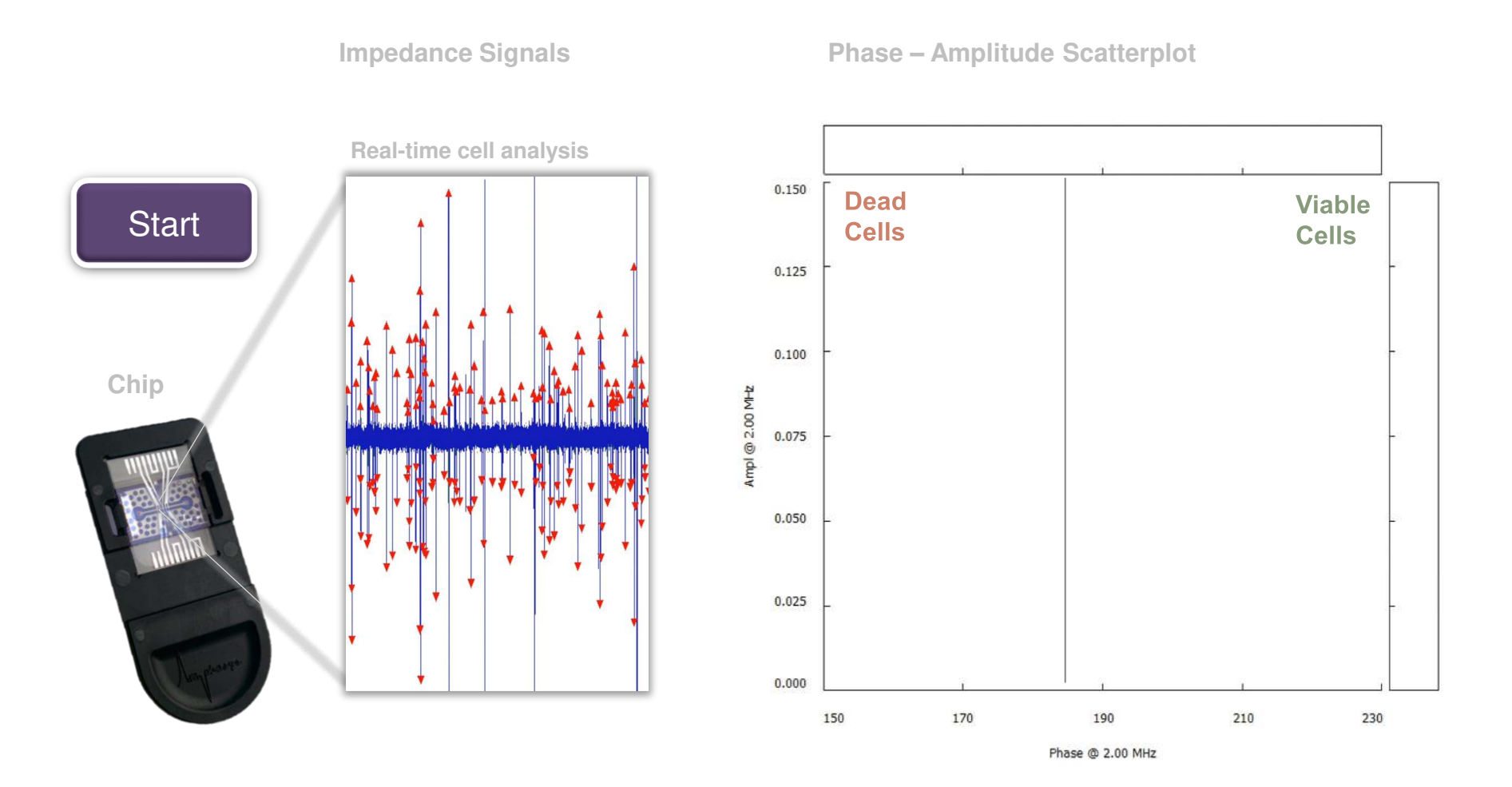

### What do we see in a scatterplot?

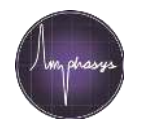

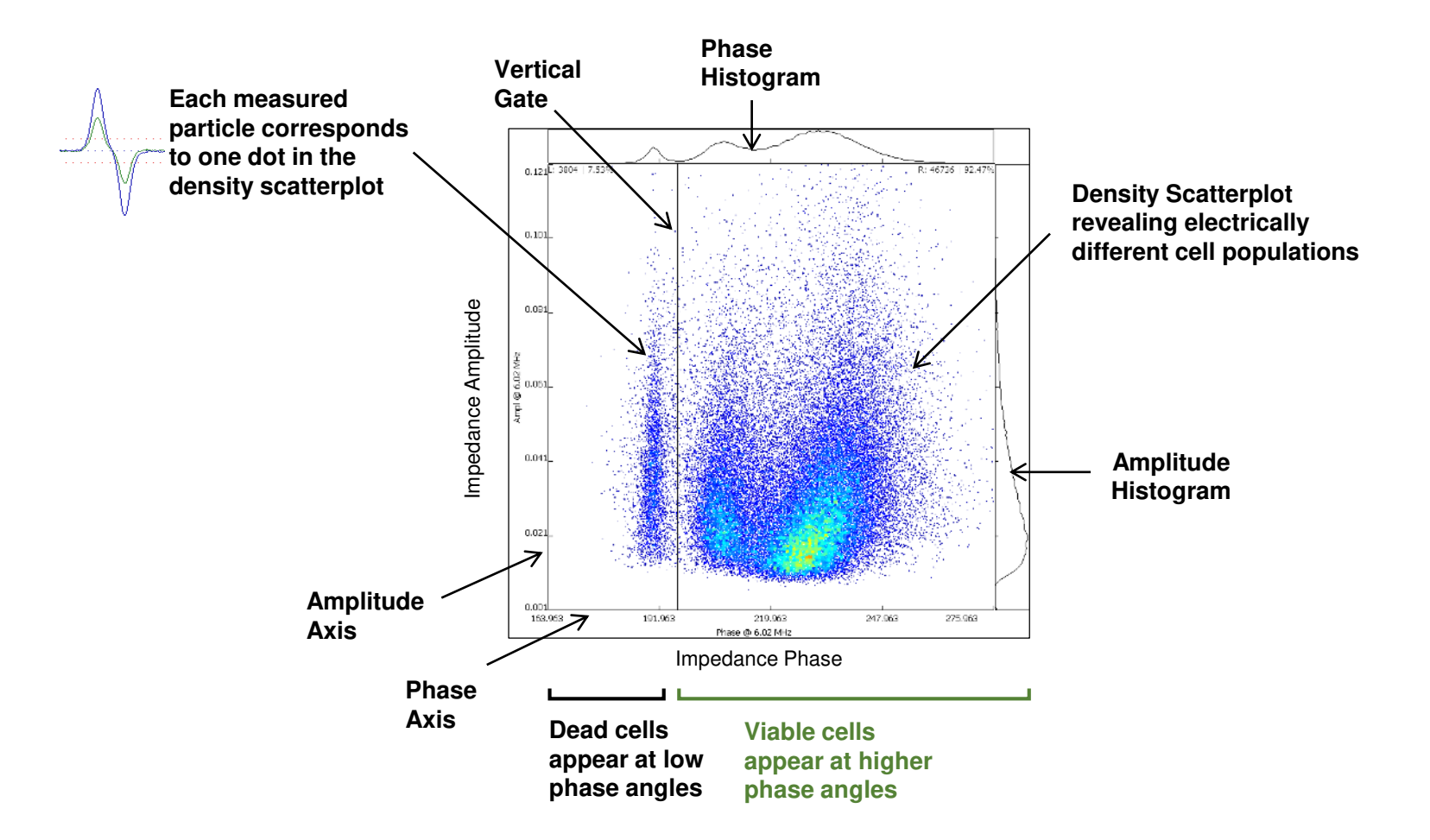

# Understanding the axis

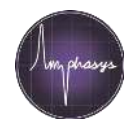

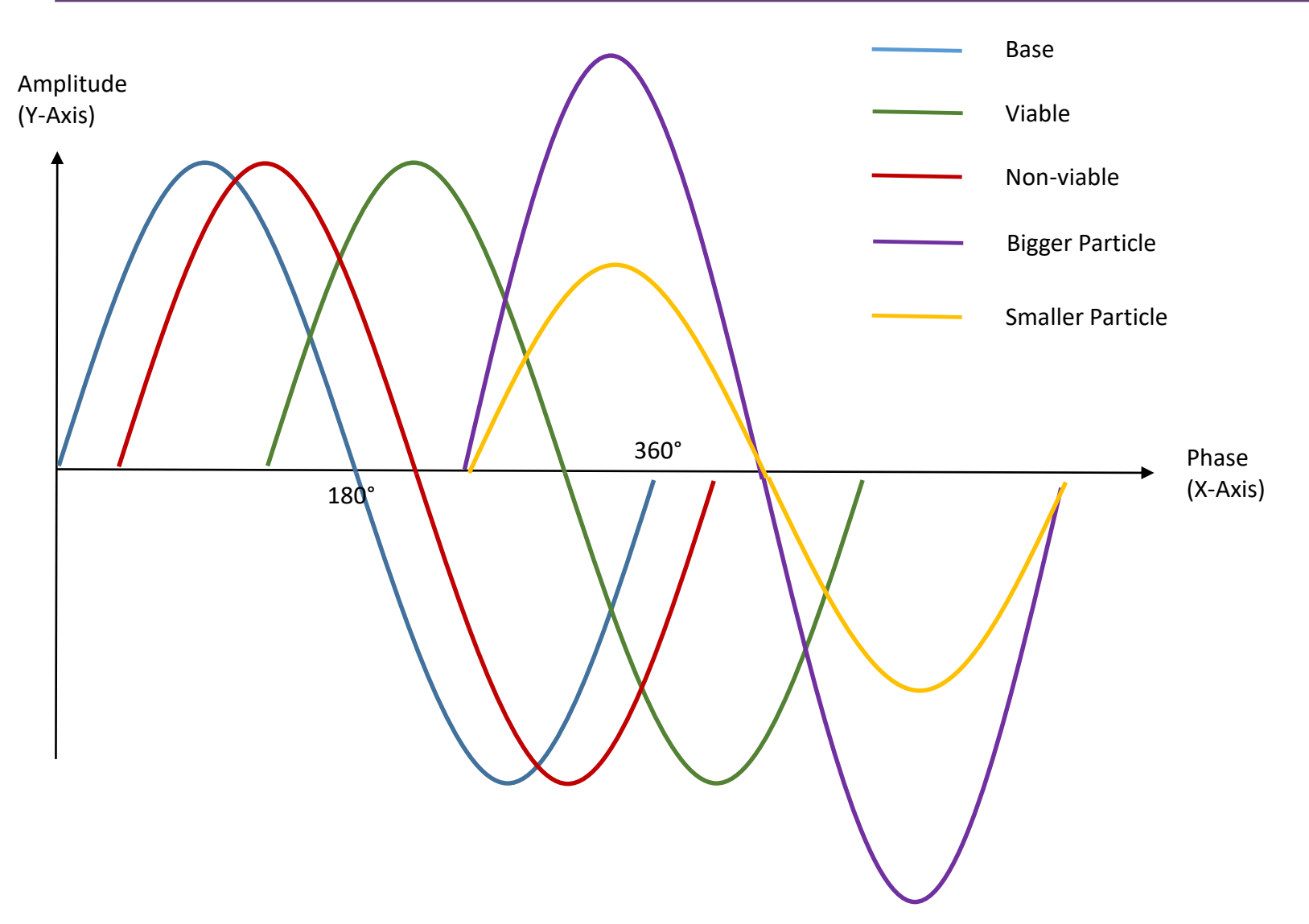

# AmphaZ32 System – Where to find what

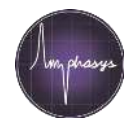

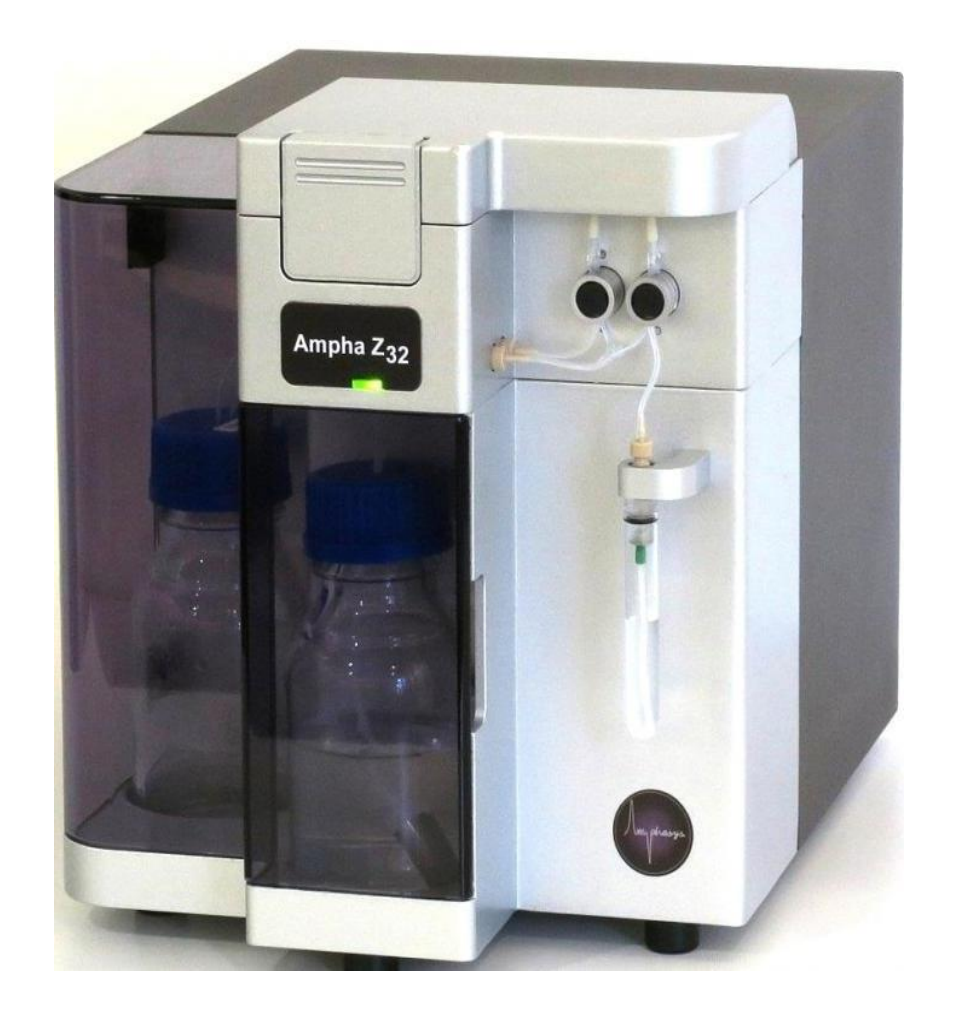

# AmphaZ32 System - Fluidics

- Silicone and Teflon tubing system which transports the sample
- Sample tube
- Peristaltic pump
- Chip
- Flow sensor
- Waste

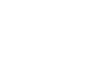

Ampha 232

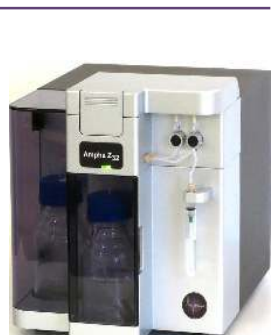

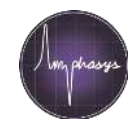

# AmphaZ32 System – The sample pathway

- Sample aspiration
- Measurement
- Flow Meter
- Waste bottle

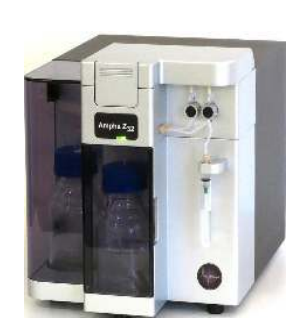

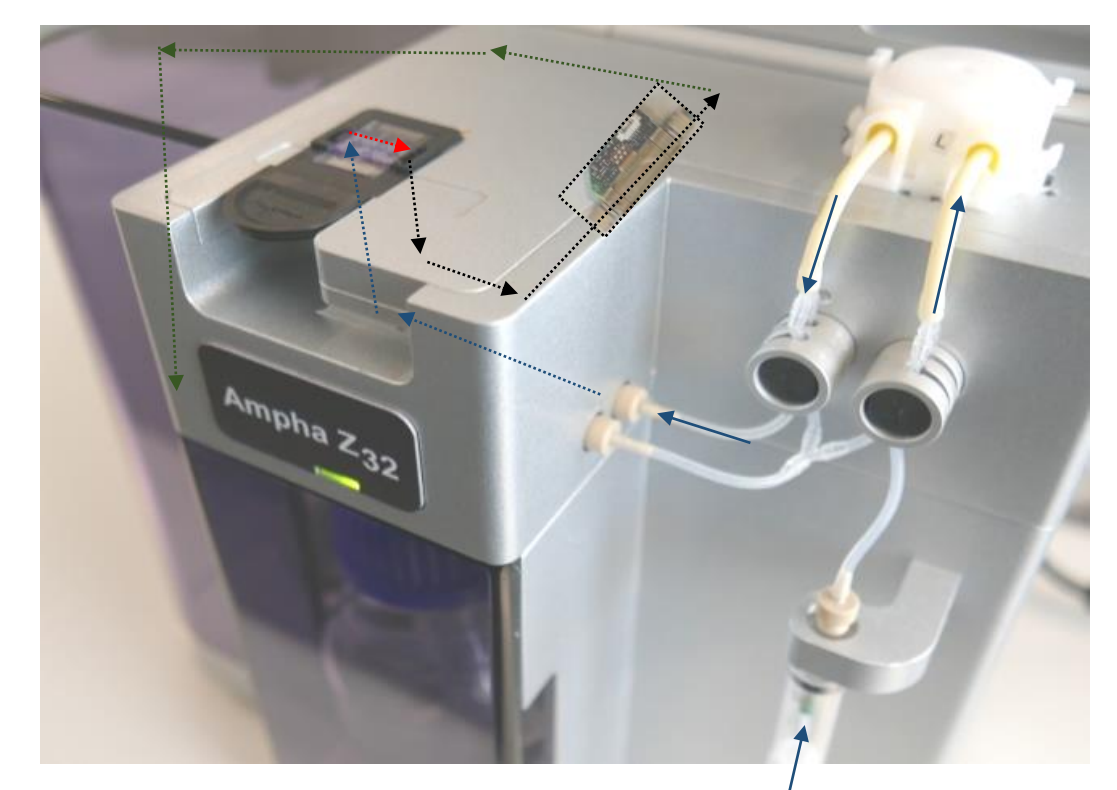

# AmphaZ32 System - Electronics

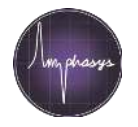

- Periphery Board
- Pinch valves
- Stepper Motor
- Front-LED
- Flow Sensor
- Power Switch
- Power cable (for Control Board)
- Coax cables (connected to Control Board)

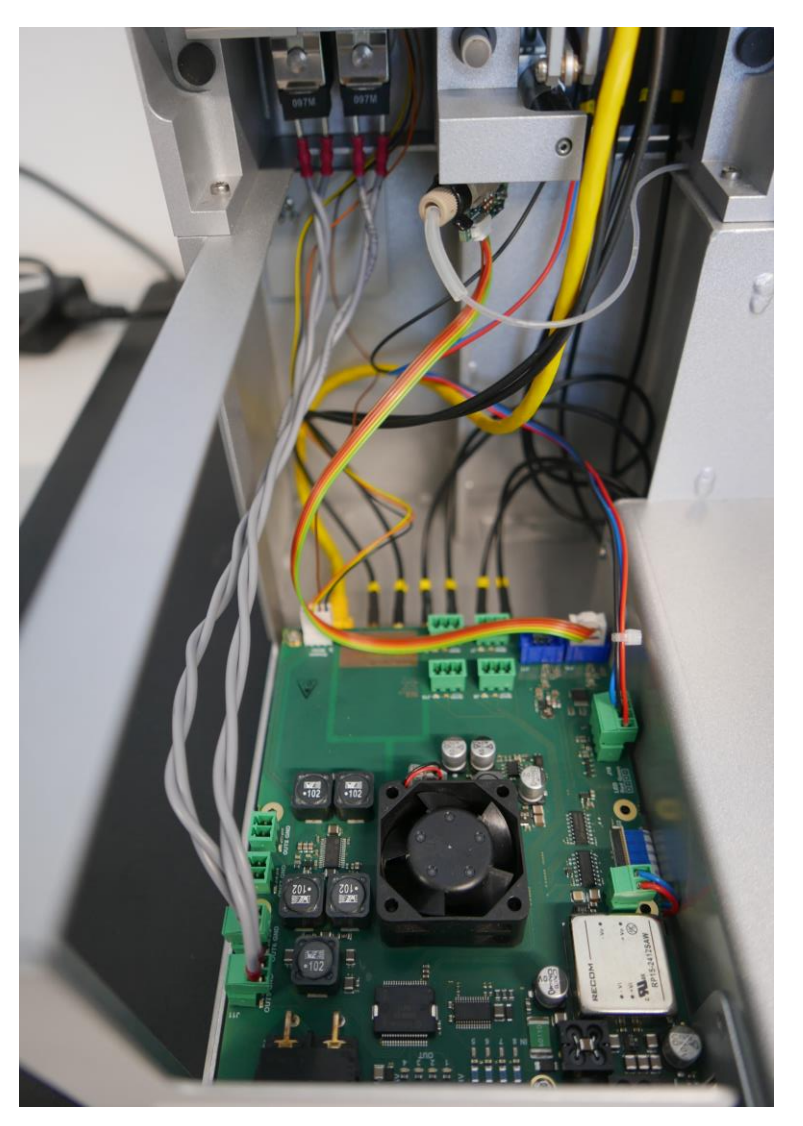

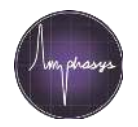

- Periphery Board
- Control Board
- Sensor Driver Board
- Sensor Receiver Board

# AmphaZ32 System – Amphasys Laptop

- Buying from Amphasys makes your life easier !!! (20% of our Support cases are dealing with "self-bought" customer laptops/ computers)
- Meets all minimum requirements
  - i5 64 bit dual core processor or higher (recommended: i7)
  - 8 GB RAM
  - At least 128 GB SSD (recommended: 256 GB SSD)
  - Full HD screen (screen resolution 1920x1080, recommended: 15' screen)
  - Windows 7 or 10 Pro (ASCII)
  - OpenGL 3.3 graphics card or higher
  - At least 2 free USB 2.0 connectors
  - Internet access (WLAN or Ethernet)
  - USB-Mouse
- Comes pre-configured

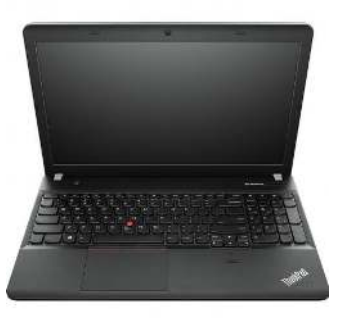

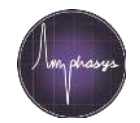

# AmphaZ32 System – Amphasys Laptop

- Comes pre-configured
- USB-to-Ethernet Adapter
- Needs to be cofigured

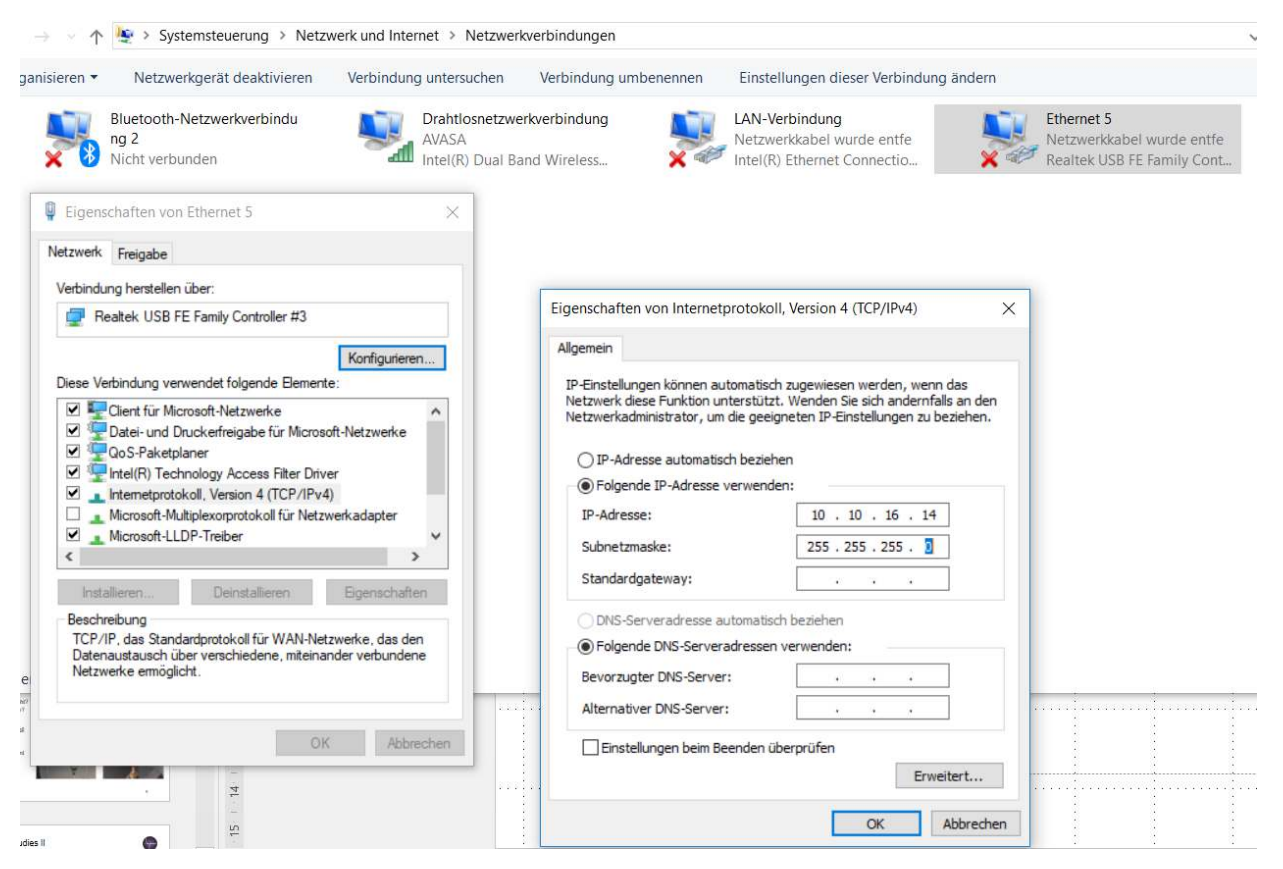

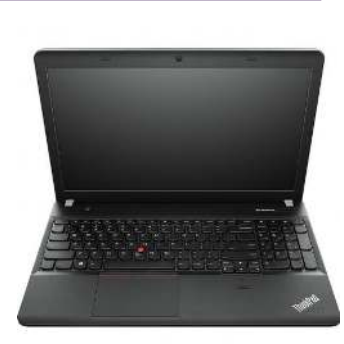

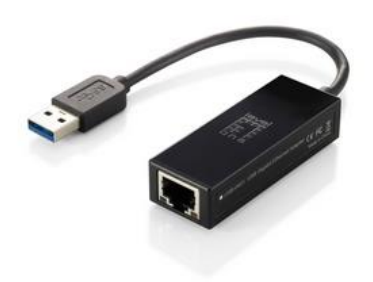

# AmphaZ32 System – Licensing

- License types
  - User licenses
    - Professional
      - Typically in a bundle of 3 licenses
      - Offline and online operation mode
      - Advanced data analysis options
    - Standard
      - Typically a single license
      - Online operation mode only
      - No advanced data analysis options
  - Measurement licenses
    - Unlimited
    - Measurement and/or time-limited
- Stored in Instrument
- Connected laptop/ computer can obtain license
  - 1 Activation = -1 License on Instrument

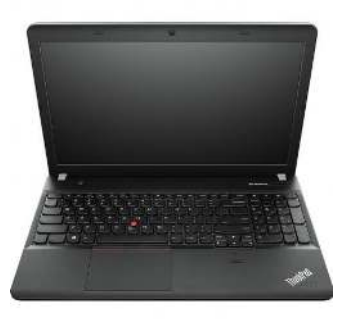

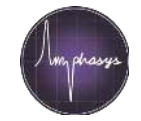

#### AmphaZ32 System - Chips

- Mesaurement Chips
  - Letter/ Channel size coded
  - $(A 15\mu m) B 30\mu m$ ,  $C 50\mu m$ ,  $F 80\mu m$ ,  $D 120\mu m$ ,  $E 250\mu m$
  - Choice of Chip very important for succesful measurement

- Calibration Chip
  - Defined Resistance, For Maintenance/ Support only
  - Calib1 12kOhm, Calib2 30kOhm

- Cleaning Chip
  - Mandatory for cleaning with Ethanol
  - Optional for cleaning with AmphaClean

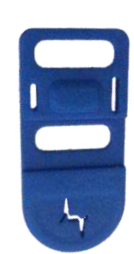

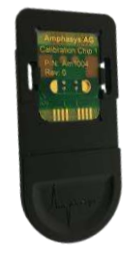

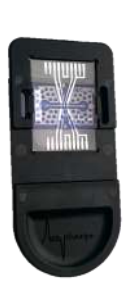

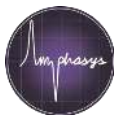

# From Sample to Result

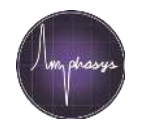

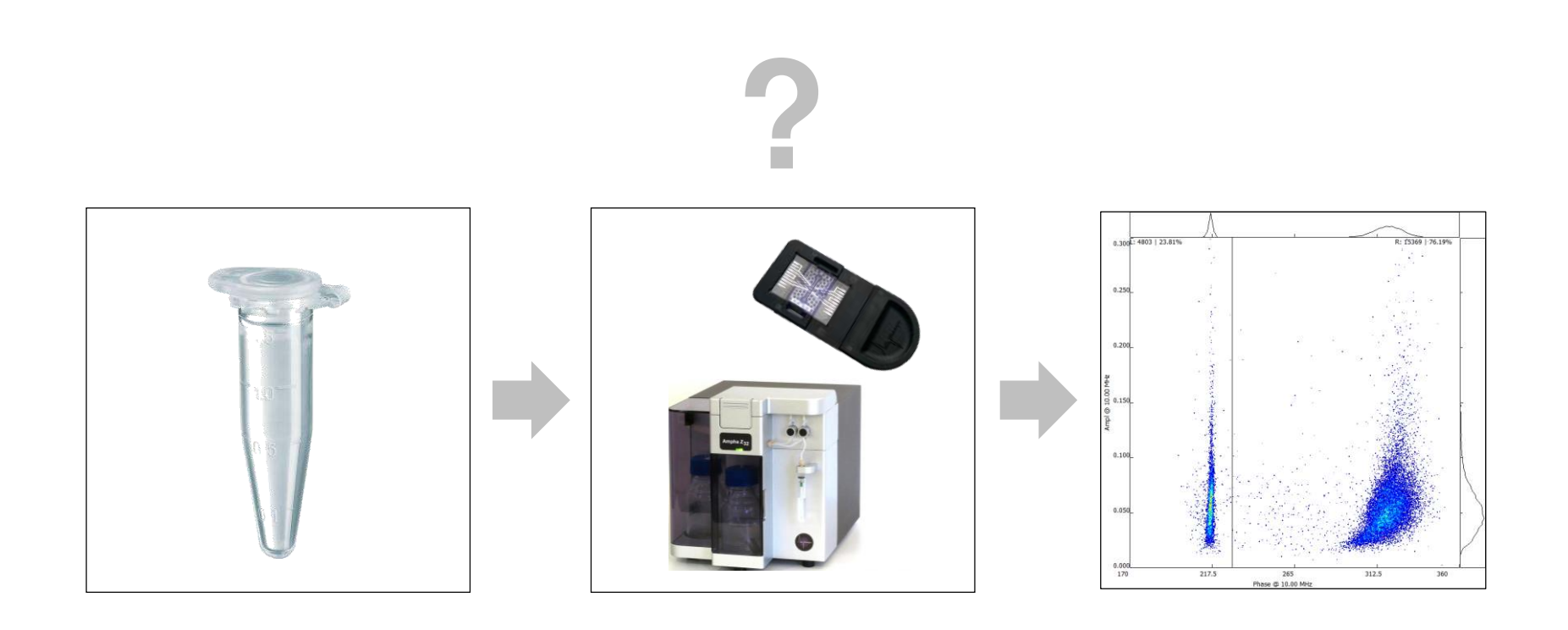

#### © Amphasys

#### From Sample to Result

- Sucessful measurement require good preparation of settings
  - Garbage in → Garbage out
- <u>Recommendation list for buffers, filters, chips and settings</u>

#### AmphaFluid Buffer List

June 2018

The following AmphaFluid (AF) buffers for measurement of pollen (po) or microspores (msp) are best practise suggestions. They are most likely to produce good results for viability, development stages and ploidy measurements. It is recommended to use fresh samples and to filter the samples before use and measure immediately. Dried pollen samples should be rehydrated before measurement. Pollen and microspores are complex particles influenced by many factors that can have an effect on the outcome of the measurements. Therefore, the use of AF buffers is no guarantee for results.

| Overview                          | Typical buffer recommendation and other information                                                                                                    |
|-----------------------------------|----------------------------------------------------------------------------------------------------|
|                                   |                                                                                                    |
| Monocotyledonae                   | AF6                                                                                                    |
| cereals (e.g. wheat, rye, barley) | E-chip 250 µm, attention: short pollen life time, pollen may burst                                                                                       |
| AF buffer recommendations         | for pollen viability: column "AF buffer pollen"   for microspores: column "AF buffer microspore"   for other purposes: try "alternative AF buffers", too |
| sticky pollen                     | add 0.05 to 0.1%Tween 20 or 80                                                                                                    |

#### Recommendations for chips, filters and settings for Ampha Z30 or Z32

| Pollen size | AmphaChip | Filter                   | Trigger        | Frequency          | Modulat. | Amplificat. | Demodulat. |             |  |
|-------------|-----------|--------------------------|----------------|--------------------|----------|-------------|------------|-------------|--|
| 10-20 µm    | F 80 µm   | 30/50 µm                 | 0.05 x+        | 2 MHz              | 4        | 6           | 1 or 2     | (or: 5-5-0) |  |
| 20-30 µm    | F 80 µm   | 50 µm                    | 0.05 or 0.1 x+ | 2 MHz (0.5 MHz y-) | 3        | 6           | 2          | C 22 23 2   |  |
| 20-30 µm    | D 120 µm  | 50 µm                    | 0.05 or 0.1 x+ | 2 MHz (0.5 MHz y-) | 4        | 6           | 1 or 2     |             |  |
| 30-40 µm    | D 120 µm  | 50 µm                    | 0.1 x+         | 2 MHz (0.5 MHz y-) | 3        | 6           | 1 or 2     |             |  |
| 40-50 µm    | D 120 µm  | 70 µm (100 µm low conc!) | 0.1 x+         | 1 MHz (0.5 MHz y-) | 3        | 6           | 1          | 1           |  |
| 40-70 µm    | E 250 µm  | 100 µm                   | 0.1 x+         | 2 MHz (0.5 MHz y-) | 3        | 6           | 2          |             |  |
| 70-90 µm    | E 250 µm  | 100 µm                   | 0.1 x+         | 2 MHz (0.5 MHz y-) | 3        | 6           | 1          | 1           |  |
| 90-130 µm   | E 250 µm  | 150 µm                   | 0.2 x+         | 2 MHz (0.5 MHz y-) | 3        | 6           | 0          |             |  |
| 130-160 µm  | E 250 µm  | 200 µm (low conc!) *     | 0.2 x+         | 2 MHz (0.5 MHz y-) | 2        | 6           | 0          |             |  |

| Species                | English          | German Family Class |                | Class           | Size<br>(µm) | Form        | AF buffer<br>pollen | AF buffer<br>microspores | alternative<br>AF buffers |
|------------------------|------------------|---------------------|----------------|-----------------|--------------|-------------|---------------------|--------------------------|---------------------------|
| Acer campestre         | field maple      | Feld-Ahorn          | Sapindaceae    | Dicotyledonae   | 26           | triangular  | 6                   |                          | 5                         |
| Acer platanoides       | sycamore maple   | Berg-Ahorn          | Sapindaceae    | Dicotyledonae   | 32           | triangular  | 6                   |                          | 5                         |
| Acer pseudoplatanus    | norway maple     | Spitz-Ahorn         | Sapindaceae    | Dicotyledonae   | 38           | triangular  | 6                   |                          | 5                         |
| Actinidia deliciosa    | kiwi fruit       | Kiwi                | Actinidiaceae  | Dicotyledonae   | 40           | triangular  | 5                   |                          | 6                         |
| Aesculus hippocastanum | buckeye          | Rosskastanie        | Sapindaceae    | Dicotyledonae   | 24           | round       | 6                   |                          | 5                         |
| Aesculus pavia         | red buckeye      | Rosskastanie        | Sapindaceae    | Dicotyledonae   | 26           | round       | 6                   |                          | 5                         |
| Agapanthus             | lily of the Nile | Schmucklilie        | Amaryllidaceae | Dicotyledonae   | 55           | prolate     | 6                   |                          | 5                         |
| Alcea rosea            | hollyhock        | Stockrose           | Astereaceae    | Dicotyledonae   | 110          | round spiny | 6                   |                          | 4/2                       |
| Allium cepa            | onion            | Zwiebel             | Liliaceae      | Monocotyledonae | 30           | prolate     | 6                   |                          | 4                         |
| Allium giganteum       | giant onion      | Zierlauch           | Liliaceae      | Monocotyledonae | 35           | prolate     | 6                   |                          | 4                         |
| Allium porrum          | leek             | Lauch               | Liliaceae      | Monocotyledonae | 30           | prolate     | 6                   |                          | 4                         |
| Allium schoenoprasum   | chive            | Schnittlauch        | Liliaceae      | Monocotyledonae | 26           | prolate     | 6                   |                          | 4                         |
| Allium ursinum         | wild garlic      | Bärlauch            | Liliaceae      | Monocotyledonae | 30           | prolate     | 6                   |                          | 4                         |

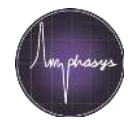

Amphasys

- Work with standardized protocols if you want to compare results
  - Buffer, Chip Type, Settings, Filter Size, Sample Preparation Methodology
- Know the stability of the cells in the buffer
- Add 0.05 % Tween 20 to the buffer aliquot for hydrophobic cells
- Treat your cells gently
  - Do not forcefully squeeze anthers with a pistil in order to release pollen
- Prepare the sample as clean as possible
  - Minimize the amount of debris
  - Use cells in the most pure form without other confounding particles, dust, debris...
- Check the buffer quality
  - Clear solution, no microbial growth
  - Buffer equilibrated to room temperature
- Use appropriate cell concentrations to minimize the risk of chip clogging while still being able to acquire high cell numbers in a short time

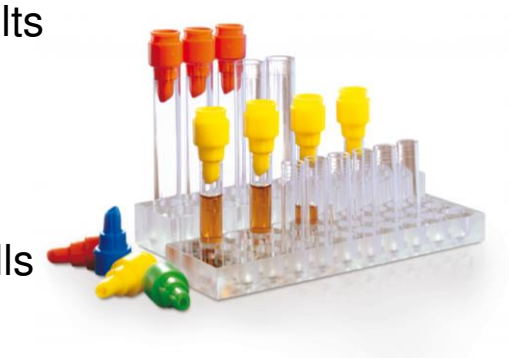

#### From Sample to Result - Optimizing the Experimental Setup

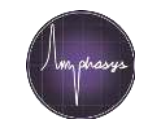

- Note: AmphaSoft 2.0 has default instrument settings, which work fine for 95 % of the applications (given an optimal sampling and sample preparation method according to the Amphasys recommendations).
- The AmphaSoft default settings are chip type specific and robust. They should cover variations of the following factors:
  - Chip Type (Amphasys Chips)
  - Buffer Composition (AmphaFluid Buffers)
  - Hydration Status of the Cell
  - Residence Time in Buffer
- In case an application does not yield satisfactory results, it may be worthwhile optimizing parameters, e.g. the measurement frequency. This is an advanced task, as changing one parameter may require adjusting multiple other parameters. For experienced users, optimizing settings is straightforward. But it requires a good understanding of all measurement parameters and their implications on each other.

# From Sample to Result - Experimental Setup

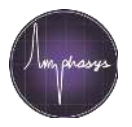

- The experimental setup mostly aims at providing a good resolution between cell subpopulations, e.g. viable and dead cells
- Factors affecting the discrimination between cellular subpopulations as previously mentioned are:
  - Chip Type (very important)
    - Better discrimination for higher particle-to-channel size ratios
  - Buffer Composition (very important)
    - The buffer affects signal-to-noise ratio, resolution of populations and the optimum analysis frequency
  - Measurement Frequency (important)
    - Optimum frequency depends on application, e.g. viability or ploidy
  - Hydration status of the cell, e.g. after storage (sometimes important)
    - Dehydrated and frozen cells sometimes behave like dead cells
  - Residence time in buffer (not so important)
    - Electrical properties of cells change with increasing residence time

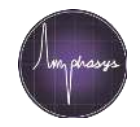

#### Chip Cell-to-channel size ratio

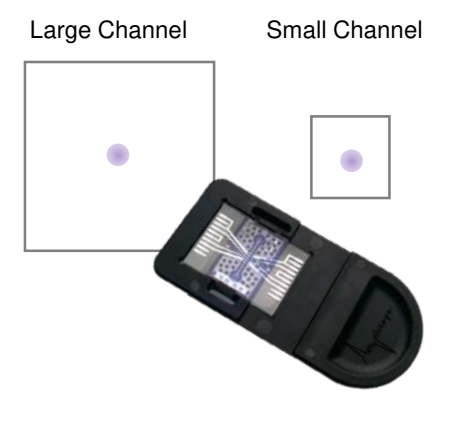

Buffer Composition

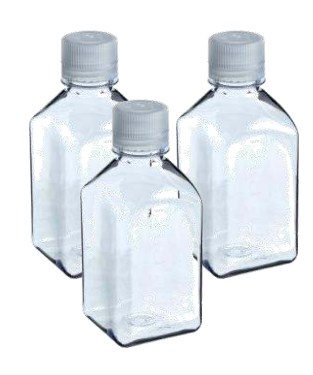

#### Electric Field Frequency

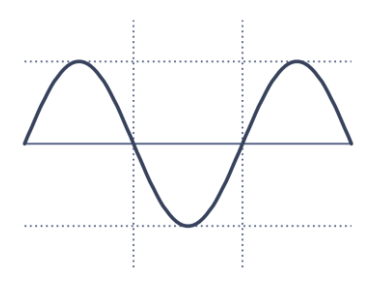

- Higher cell-to-channel size ratios result in higher signal-to-noise and better resolution between cell subpopulations
- Higher cell-to-channel size ratios also increase the risk of chip clogging
- Chip type depends on cell diameter (is given for an application)
- Default instrument settings are chip type specific (typically no need for optimizations)

- The buffer composition influences the signal-to-noise ratio and the resolution between cell subpopulations
- The optimum analysis frequency depends on the buffer composition
- Default instrument settings are robust for the use of any Amphasys buffer

- The signal-to-noise ratio decreases for increasing numbers of frequencies simultaneously applied
- 2 frequencies are recommended for most applications
- Changing the triggering frequency (by default the first frequency) typically requires adaptation of other parameters as well (Triggering source, Triggering direction, Level). Only adjust the triggering frequency if necessary.

## From Sample to Result – AmphaSoft Structure

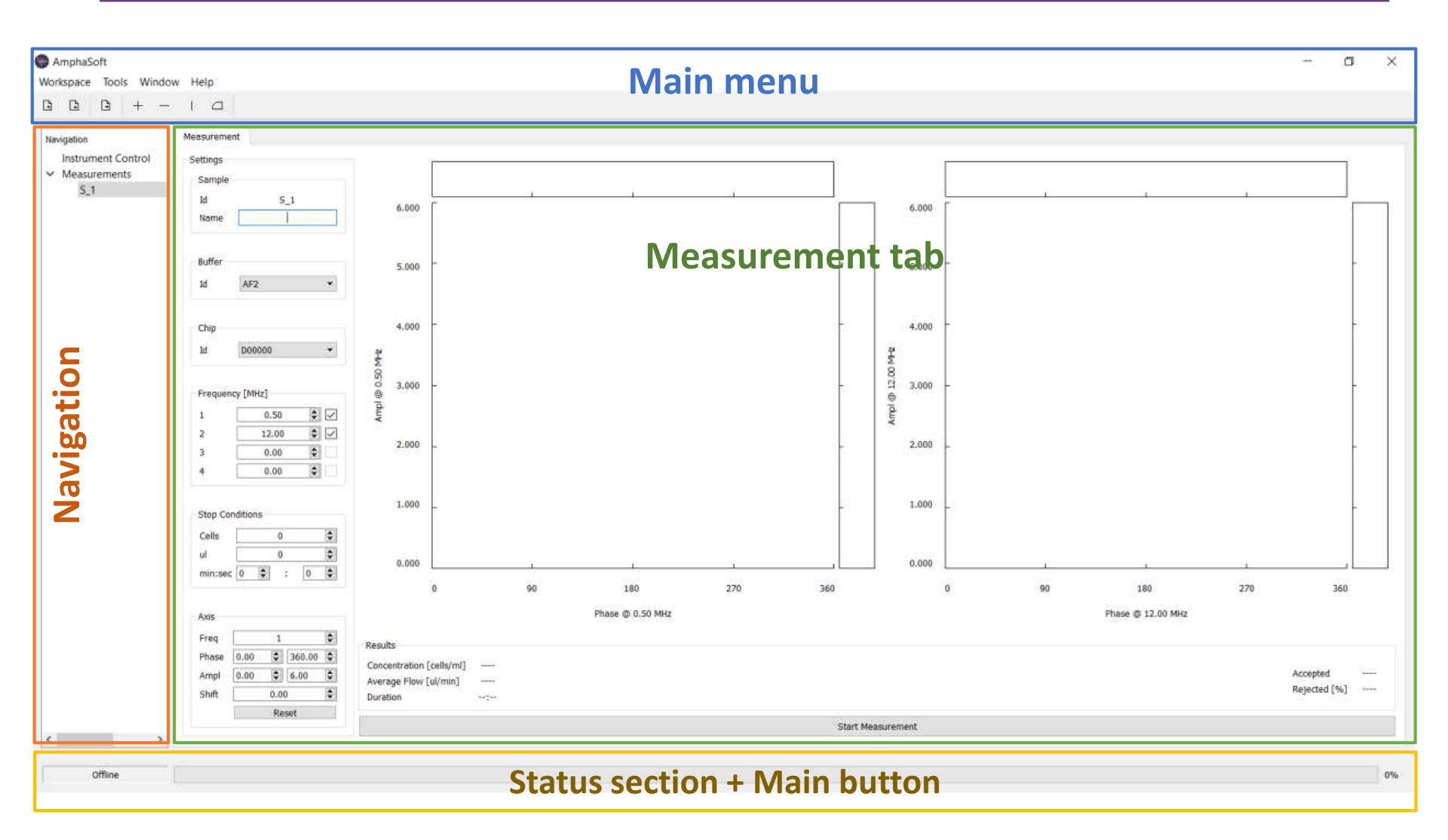

# From Sample to Result - Worklist

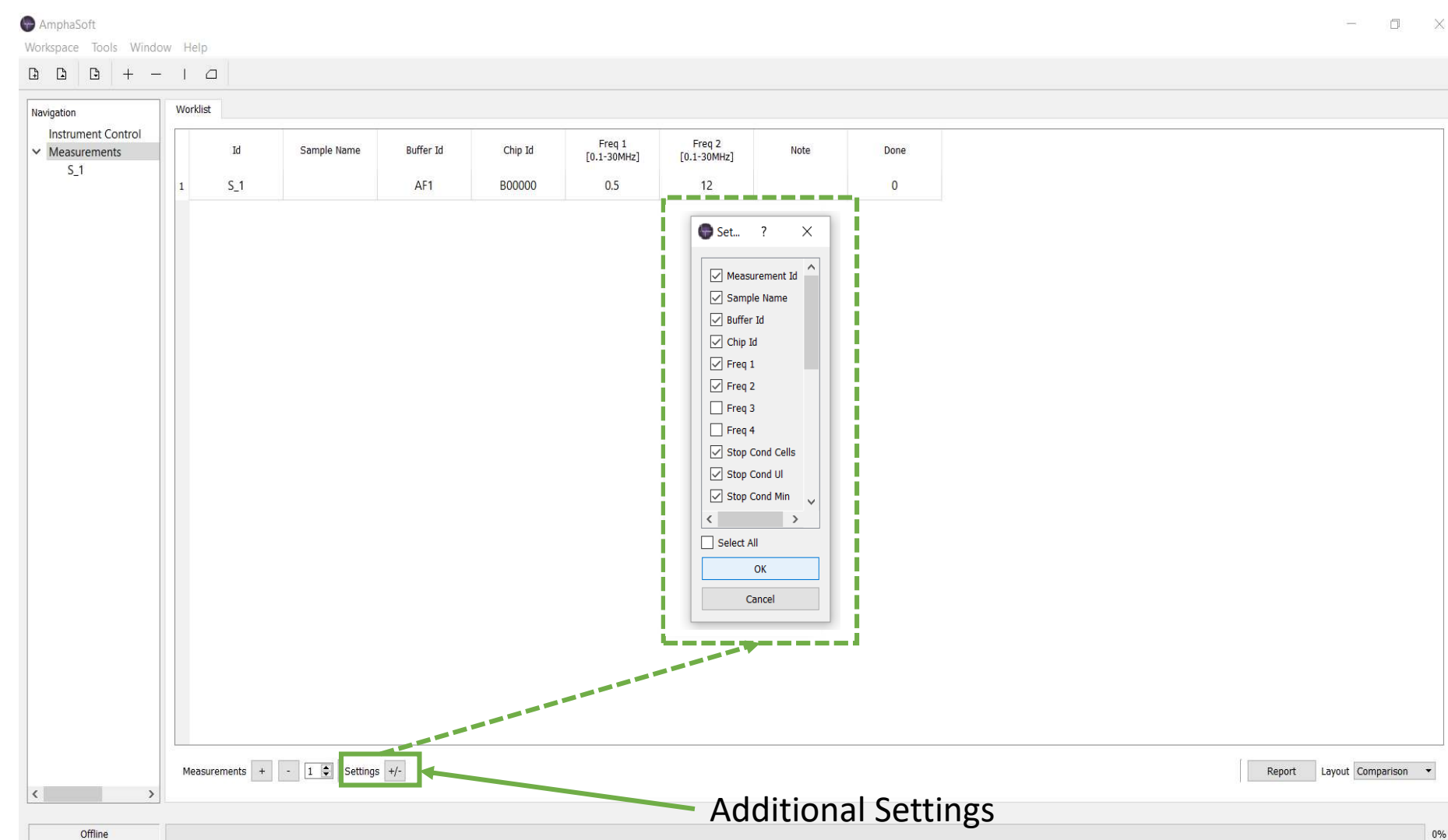

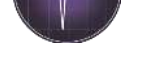

X

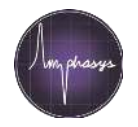

 Always confirm new configurations (Sample name, Chip name, Buffer ID, Stop Conditions...) with [Enter]

| AmphaSoft 2.0                                  | w F | leln    |             |           |          |                       |                       |      |      |  |
|------------------------------------------------|-----|---------|-------------|-----------|----------|-----------------------|-----------------------|------|------|--|
|                                                |     |         |             |           |          |                       |                       |      |      |  |
| Navigation                                     | Wo  | orklist |             |           |          |                       |                       |      |      |  |
| Instrument Control Measurements S 1 - Sample 1 |     | Id      | Sample Name | Buffer Id | Chip Id  | Freq 1<br>[0.1-30MHz] | Freq 2<br>[0.1-30MHz] | Note | Done |  |
| 5_1 Sumple 1                                   | 1   | S_1     | Sample 1    | AF6       | D12345 ~ | 2                     | 12                    |      | 0    |  |
|                                                |     |         |             |           |          |                       |                       |      |      |  |
|                                                |     |         |             |           |          |                       |                       |      |      |  |

### From Sample to Result - Reporting

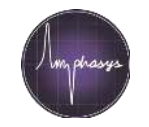

۵

×

#### AmphaSoft 2.0 - 150928\_ornamentals-AmphaSoft2.0

Workspace Tools Window Help

| Navigation                                                           | Work | list       |                      |           |         |                       |                       |            |      |                          |
|----------------------------------------------------------------------|------|------------|----------------------|-----------|---------|-----------------------|-----------------------|------------|------|--------------------------|
| Instrument Control Measurements S 5 1: 9:207   26:022                |      | Þ          | d Sample Name        | Buffer Id | Chip Id | Freq 1<br>[0.1-30MHz] | Freq 2<br>[0.1-30MHz] | Note       | Done |                          |
| > S_2; 4'954   28'319                                                | 1    | S          | 1 delosperma pink    | AF5       | D00283  | 0.5                   | 12                    |            | 1    |                          |
| <ul> <li>S_3: 5'200   22'366</li> <li>S_4: 5'678   25'097</li> </ul> | 2    | S_         | 2 delosperma pink    | AF5       | D00283  | 0.5                   | 12                    |            | 1    |                          |
| S_5: 8'178   63'614 S_6: 7'413   31'335                              | 3    | S_         | 3 delosperma pink    | AF5       | D00283  | 0.5                   | 12                    |            | 1    |                          |
| > S_7: 7'978   37'722                                                | 4    | S          | 4 delosperma pink    | AF6       | D00283  | 0.5                   | 12                    |            | 1    |                          |
| <ul> <li>S_8: 12'931   40'56!</li> <li>S_9: 2'398   5'429</li> </ul> | 5    | S_         | 5 delosperma gelb    | AF5       | D00283  | 0.5                   | 12                    |            | 1    |                          |
| > S_10: 2'054   4'185                                                | 6    | S_         | 6 delosperma gelb    | AF6       | D00283  | 0.5                   | 12                    |            | 1    |                          |
| > S_12: 1'961   2'127                                                | 7    | S_         | 7 delosperma weiss   | AF5       | D00283  | 0.5                   | 12                    |            | 1    |                          |
| > 5_13: 10'168   64'8:                                               | 8    | S_         | 8 delosperma weiss   | AF6       | D00283  | 0.5                   | 12                    |            | 1    |                          |
|                                                                      | 9    | <u>S</u>   | 9 campanula          | AF5       | D00283  | 0.5                   | 12                    | old flower | 1    |                          |
|                                                                      | 10   | S_         | 10 campanula         | AF6       | D00283  | 0.5                   | 12                    | old flower | 1    |                          |
|                                                                      | 11   | S_         | 11 armeria grasnelke | AF5       | D00283  | 0.5                   | 12                    | old        | 1    |                          |
|                                                                      | 12   | S_         | 12 armeria grasnelke | AF6       | D00283  | 0.5                   | 12                    | old        | 1    |                          |
|                                                                      | 13   | S_         | 13 oil palm          | AF6       | D00283  | 0.5                   | 12                    |            | 1    |                          |
| < >>                                                                 | Mez  | asurements | s + - 1 ♀ Settings   | +/-       |         |                       |                       |            |      | Report Layout Comparison |
| 099                                                                  |      |            |                      |           |         |                       |                       |            |      |                          |
| Unine                                                                |      |            |                      |           |         |                       |                       |            |      | U                        |

0%

### From Sample to Result - Data Visualization

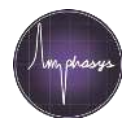

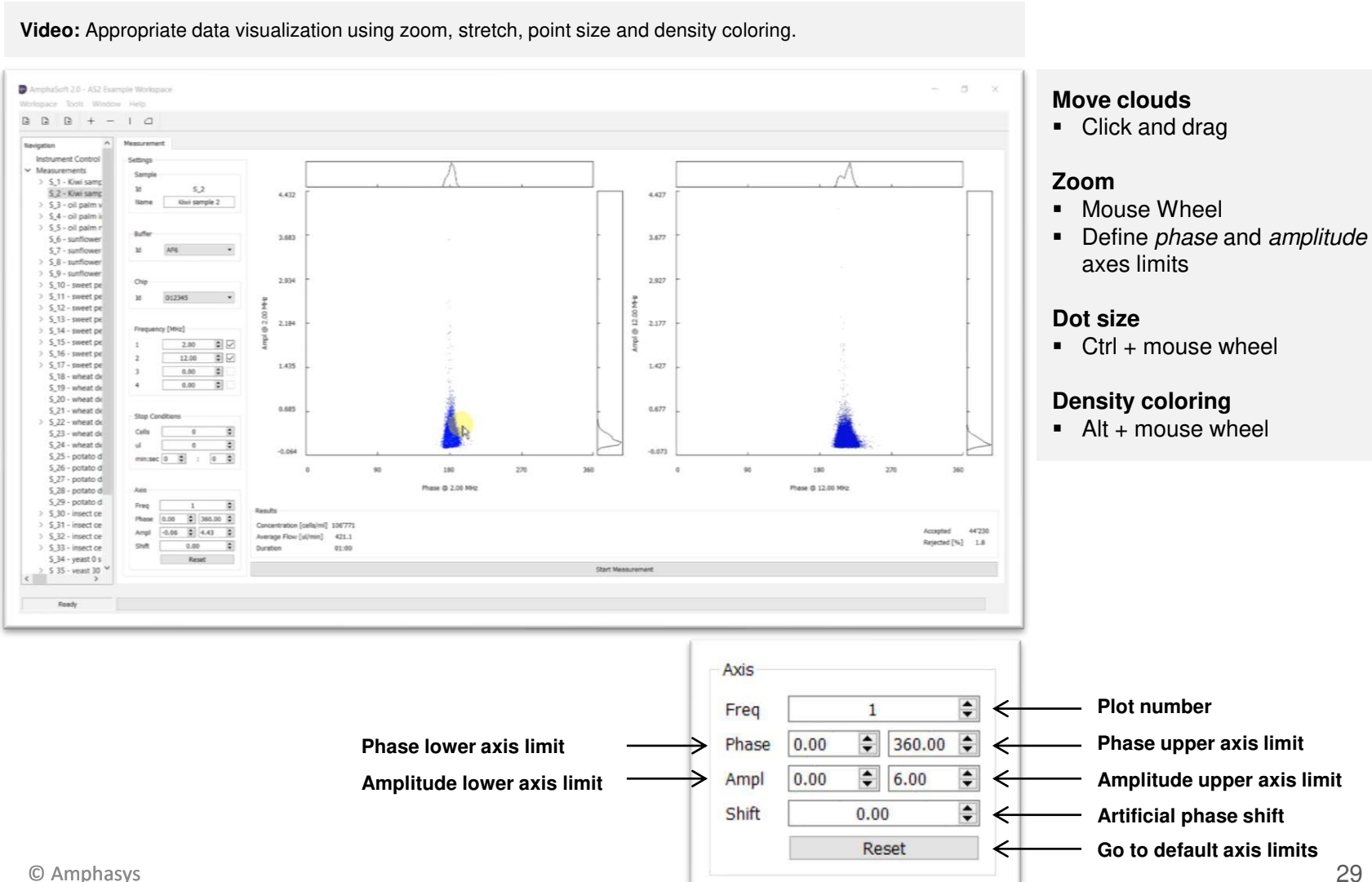

### From Sample to Result - Reporting

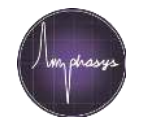

X

#### AmphaSoft 2.0 - 150928\_ornamentals-AmphaSoft2.0 0 Workspace Tools Window Help B + - I D **1** Worklist Navigation Instrument Control Freq 1 Freq 2 Id ✓ Measurements Sample Name Buffer Id Chip Id Note Done [0.1-30MHz] [0.1-30MHz] > S\_1: 8'207 | 26'923 D00283 delosperma pink AF5 0.5 12 1 > S\_2; 4'954 | 28'319 1 S\_1 > S\_3: 5'200 | 22'366 AF5 D00283 0.5 12 1 2 S\_2 delosperma pink > S\_4: 5'678 | 25'097 > S\_5: 8'178 | 63'614 S\_3 delosperma pink AF5 D00283 0.5 12 1 3 > S\_6: 7'413 | 31'335 S\_4 delosperma pink AF6 D00283 0.5 12 1 > S\_7: 7'978 | 37'722 4 > S\_8: 12'931 | 40'56 5 S\_5 delosperma gelb AF5 D00283 0.5 12 1 > S\_9: 2'398 | 5'429 > S\_10: 2'054 | 4'185 6 S\_6 delosperma gelb AF6 D00283 0.5 12 1 > S\_11: 820 | 732 > \$ 12; 1'961 | 2'127 7 S\_7 delosperma weiss AF5 D00283 0.5 12 1 > S\_13: 10'168 | 64'8 D00283 12 1 S\_8 delosperma weiss AF6 0.5 8 AF5 D00283 0.5 12 old flower 1 9 S\_9 campanula S 10 campanula AF6 D00283 0.5 12 old flower 1 10 S\_11 AF5 D00283 0.5 12 old 1 11 armeria grasnelke 12 S 12 armeria grasnelke AF6 D00283 0.5 12 old 1 13 S\_13 oil palm AF6 D00283 0.5 12 1 Create your reports here Measurements + - 1 🖨 Settings +/-Report Layout Comparison Offline

0%

#### From sample to Result - Reports

Amphasys

.csv or .html-file

READY

Comparison or Measurment sorted

| X∄ | 5.               | ð                       |                       |              |              |             |            |             |               |                    |                                         |                         | report     | .csv - Excel  |
|----|------------------|-------------------------|-----------------------|--------------|--------------|-------------|------------|-------------|---------------|--------------------|-----------------------------------------|-------------------------|------------|---------------|
| F  | ILE HO           | ME IN:                  | SERT PAGE LAYOUT      | FORMULAS     | DATA         | REVIEW      | VIEW       | PDF Arcl    | nitect 4 Crea | tor                |                                         |                         |            |               |
| 4  | 🚬 🔏 Cut          |                         | C III III             |              | = -          | 20.         |            |             | C 1           |                    |                                         | 3                       | Norm       | al D          |
|    | 🗋 🗈 Copy         | · •                     | Calibri * 11          | Y A A        |              | .0./. *     | e vvrap ie | α           | General       |                    | Ę                                       | i 😼                     | Norm       |               |
| a: | ste 💉 Form       | iat Painter             | B I U - 🗄 - 🖉         | • <u>A</u> • | = = =        | €≣∔≣        | 🗮 Merge 8  | Center 👻    | 5 - %         | • • 0.0<br>• 00 →. | 8 Condition<br>Formatti                 | onal Forma<br>ing Table | t as Check | Cell E        |
|    | Clipboard        |                         | Font                  | 5            |              | Alignm      | ent        | 5           | Num           | nber               | G I I I I I I I I I I I I I I I I I I I | ing · Table             |            |               |
|    |                  |                         |                       |              |              |             |            |             |               |                    |                                         |                         |            |               |
| Α4 | ļ ,              | 2                       | K √ Jx Date/T         | ime: Wedn    | esday 05-S   | ep-2018 08  | 8:54       |             |               |                    |                                         |                         |            |               |
|    |                  |                         |                       |              |              |             |            |             |               |                    |                                         |                         |            |               |
|    | Δ                | R                       | C                     | D            | F            | F           | 6          | н           |               |                    | ĸ                                       |                         | м          | N             |
| 1  | AmnhaSoft        | Measure                 | ment Report           | U            |              |             | 0          |             |               | ,                  | ĸ                                       |                         | IVI        | IN            |
|    | SW Version       | 1:2.1.2.0               | inche nepore          |              |              |             |            |             |               |                    |                                         |                         |            |               |
|    | Workspace        | :                       |                       |              |              |             |            |             |               |                    |                                         |                         |            |               |
| 1  | Date/Time        | : Wednes                | day 05-Sep-2018 08:54 |              |              |             |            |             |               |                    |                                         |                         |            |               |
| į  |                  |                         |                       |              |              |             |            |             |               |                    |                                         |                         |            |               |
|    | Settings         |                         |                       |              |              |             |            |             |               |                    |                                         |                         |            |               |
| 1  | Id S             | Sample Na               | Buffer Id             | Chip Id      | Freq 1 [0.1  | Freq 2 [0.1 | Trig Level | Mod [1-5]   | Ampl [1-8     | Dem [0-8]          | Note                                    | Done                    | Report     |               |
|    | S_1 \            | Wheat via               | AmphaCalib            | E00231       | 2            | 12          | 0.1        | 3           | 6             | 2                  |                                         | 0                       | 1          |               |
|    | S_2 \            | Wheat via               | AF6                   | E00231       | 2            | 12          | 0.1        | 3           | 6             | 2                  |                                         | 1                       | . 1        |               |
| D  | S_3 \            | Wheat via               | AF6                   | D00342       | 2            | 12          | 0.05       | 3           | 6             | 1                  |                                         | 1                       | . 1        |               |
|    | S_4 \            | Wheat de                | AF6                   | D00342       | 2            | 12          | 0.05       | 3           | 6             | 1                  |                                         | 1                       | . 1        |               |
| 2  | S_5 \            | Wheat mi                | AmphaCalib            | D00342       | 2            | 12          | 0.05       | 3           | 6             | 1                  |                                         | 1                       | . 1        |               |
| 3  | S_6 \            | Wheat mi                | AF6                   | D00342       | 2            | 12          | 0.05       | 3           | 6             | 1                  |                                         | 1                       | . 1        |               |
| 4  | S_7 \            | Wheat de                | AF6                   | D00342       | 2            | 12          | 0.05       | 3           | 6             | 1                  |                                         | 0                       | 1          |               |
| 5  |                  |                         |                       |              |              |             |            |             |               |                    |                                         |                         |            |               |
| 6  | Results          |                         |                       |              |              |             |            |             |               |                    |                                         |                         |            |               |
| 7  | Id S             | Sample Na               | Date/Time             | Duration[    | Concentra    | MeanFlov    | MeasVol[   | Accepted    | Rejected[     | %]                 |                                         |                         |            |               |
| 8  | S_2 \            | Wheat via               | 09/05/2017 11:19      | 00:35        | 2054         | 2402.5      | 1403       | 2882        | 3.2           |                    |                                         |                         |            |               |
| 9  | S_3 \            | Wheat via               | 09/05/2017 11:30      | 01:30        | 4725         | 473.5       | 711.6      | 3363        | 4.3           |                    |                                         |                         |            |               |
| D  | S_4 \            | Wheat de                | 09/05/2017 11:52      | 01:41        | 4069         | 483.1       | 814.6      | 3315        | 7.6           |                    |                                         |                         |            |               |
| 1  | S_5 \            | Wheat mi                | 09/05/2017 11:38      | 01:43        | 10809        | 448.2       | 770.4      | 8328        | 4.1           |                    |                                         |                         |            |               |
| 2  | S_6              | Wheat mi                | 09/05/2017 11:55      | 02:26        | 16319        | 480.5       | 1170.7     | 19105       | 4             |                    |                                         |                         |            |               |
| 3  |                  |                         |                       |              |              |             |            |             |               |                    |                                         |                         |            |               |
| 4  | Gating Stat      | istics                  |                       |              |              |             |            |             |               |                    |                                         |                         |            |               |
| 5  | Cross Gatin      | ng @ 2.00 l             | MHZ                   | 111 50/1     | intern f     |             | 11010/1    | unteell. /  | 10.000        | 10(0/1             | unteelle f                              |                         | 1110/1     | 111-11-1 12   |
| 0  |                  | sampte Na               | UL-COUNT              | 0L[%]        | UL[Cells/n   | UR-Count    | UR[%]      | UR[Cells/r  | LK-Count      | LK[%]              | LK[Cells/m                              | LL-Count                | LL[%]      | LL[CEIIS/ml]  |
| /  | 5_3 \            | wneat via               | 1115                  | 33.15        | 1566         | 937         | 27.86      | 1316        | 927           | 27.56              | 1302                                    | 384                     | 11.43      | 539           |
| 8  | 5_4              | wheat de                | 1249                  | 37.68        | 1533         | 84          | 2.53       | 103         | 1452          | 43.8               | 1/82                                    | 530                     | 15.99      | 650           |
|    | Vortical Ca      | ting Q 2 C              | 0.0411-               |              |              |             |            |             |               |                    |                                         |                         |            |               |
| 1  | vertical Ga      | ung @ 2.0               | L Count               | 1.00/1       | L feelle /!  | D. Count    | D[9/1      | Dfeelle/m   | 1             |                    |                                         |                         |            |               |
| ,  | 10 S             | Sampre Na<br>Moost vice | L-COUNT               | L[70]        | L[CEIIS/MI   | n-count     | n[70]      | n(cells/m   | u             |                    |                                         |                         |            |               |
| -  | 3_2              | wrieat via              | //3                   | 20.82        | 550          | 2109        | /5.18      | 1003        |               |                    |                                         |                         |            |               |
| 2  | Cross Gatin      | a @ 12.00               | MU7                   |              |              |             |            |             |               |                    |                                         |                         |            |               |
| •  | Id of the second | ig @ 12.00<br>Sample N  | III-Count             | 111 [%]      | LIL Colle /n | LIR-Count   | 118[%]     | LIR[colls/s | IR-Court      | 18[%]              | I Ricolls /~                            | II-Court                | 11[%]      | LL fcolls/ml1 |
| 6  | 53 1             | Wheat via               | 1100                  | 35.00        | 1659         | gee         | 26.25      | 1245        | go1           | 27.69              | 1209                                    | 266                     | 10 99      | 51/           |
| 7  | S 4 1            | Wheat de                | 1100                  | 37.04        | 1507         | 108         | 3.26       | 132         | 16/19         | 49.74              | 2024                                    | 330                     | 9.96       | 405           |
| •  | ~_ <b>~</b>      |                         | 1220                  | 57.04        | 1.507        | 100         | 5.20       | 132         | 1045          | -2.74              | 2024                                    | 550                     | 5.50       |               |

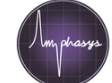

S\_6

#### AmphaSoft 2.0 Measurement Report

 SW Version:
 2.1.2.0

 Workspace:
 Date/Time:

 Freitag 12-Jan-2018 11:58

 Measurements:
 Settings Results Gating Statistics Gating Views

#### Settings

| Id  | Sample Name                 | Buffer Id  | Chip Id | Freq 1<br>[0.1-30MHz] | Freq 2<br>[0.1-30MHz] | Trig Level<br>[0.0001-20V] | Mod<br>[1-5] | Ampl<br>[1-8] | Dem<br>[0-8] | Note | Done | Report |
|-----|-----------------------------|------------|---------|-----------------------|-----------------------|----------------------------|--------------|---------------|--------------|------|------|--------|
| S_1 | Wheat viable                | AmphaCalib | E00231  | 2                     | 12                    | 0.1                        | 3            | 6             | 2            |      | 0    | 1      |
| S_2 | Wheat viable                | AF6        | E00231  | 2                     | 12                    | 0.1                        | 3            | 6             | 2            |      | 1    | 1      |
| S_3 | Wheat viable                | AF6        | D00342  | 2                     | 12                    | 0.05                       | 3            | 6             | 1            |      | 1    | 1      |
| s_4 | Wheat dead                  | AF6        | D00342  | 2                     | 12                    | 0.05                       | 3            | 6             | 1            |      | 1    | 1      |
| S_5 | Wheat microspore bicell / 3 | AmphaCalib | D00342  | 2                     | 12                    | 0.05                       | 3            | 6             | 1            |      | 1    | 1      |
| S_6 | Wheat mix                   | AF6        | D00342  | 2                     | 12                    | 0.05                       | 3            | 6             | 1            |      | 1    | 1      |
| s_7 | Wheat dead                  | AF6        | D00342  | 2                     | 12                    | 0.05                       | 3            | 6             | 1            |      | 0    | 1      |

#### Results

| Sample Name                 | Date/Time            | Duration[mm:ss] | Concentration[cells/ml] | MeanFlow[ul/min] | MeasVol[ul] | Accepted | Rejected[%] |
|-----------------------------|----------------------|-----------------|-------------------------|------------------|-------------|----------|-------------|
| Wheat viable                | 09-Mai-2017 11:19:48 | 00:35           | 2'054                   | 2402.5           | 1403.0      | 2'882    | 3.2         |
| Wheat viable                | 09-Mai-2017 11:30:00 | 01:30           | 4'725                   | 473.5            | 711.6       | 3'363    | 4.3         |
| Wheat dead                  | 09-Mai-2017 11:52:54 | 01:41           | 4'069                   | 483.1            | 814.6       | 3'315    | 7.6         |
| Wheat microspore bicell / 3 | 09-Mai-2017 11:38:26 | 01:43           | 10'809                  | 448.2            | 770.4       | 8'328    | 4.1         |
| Wheat mix                   | 09-Mai-2017 11:55:58 | 02:26           | 16'319                  | 480.5            | 1170.7      | 19'105   | 4           |

### From Sample to Result - Advanced window

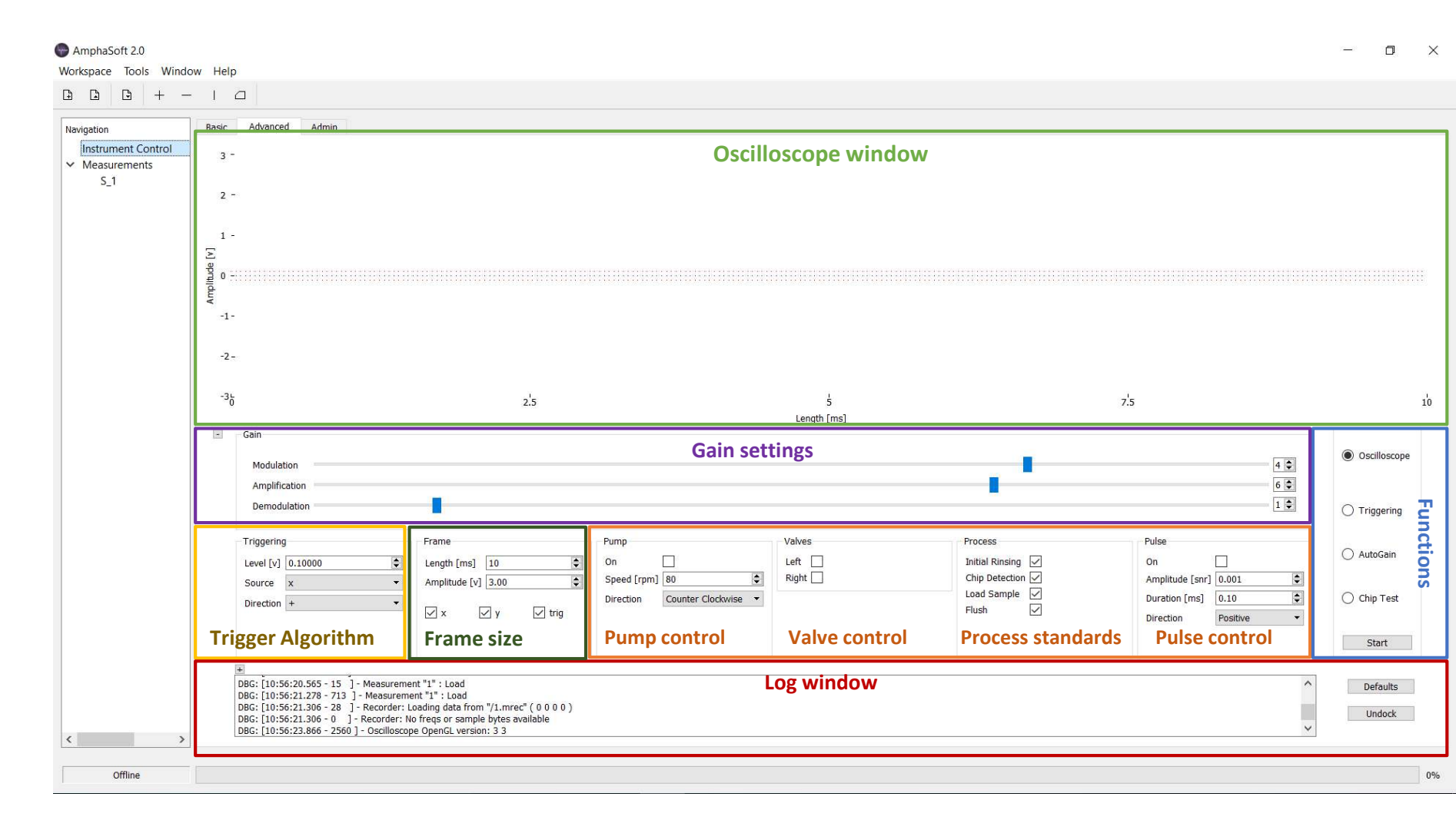

# Maintenance – The best way to prevent errors

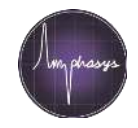

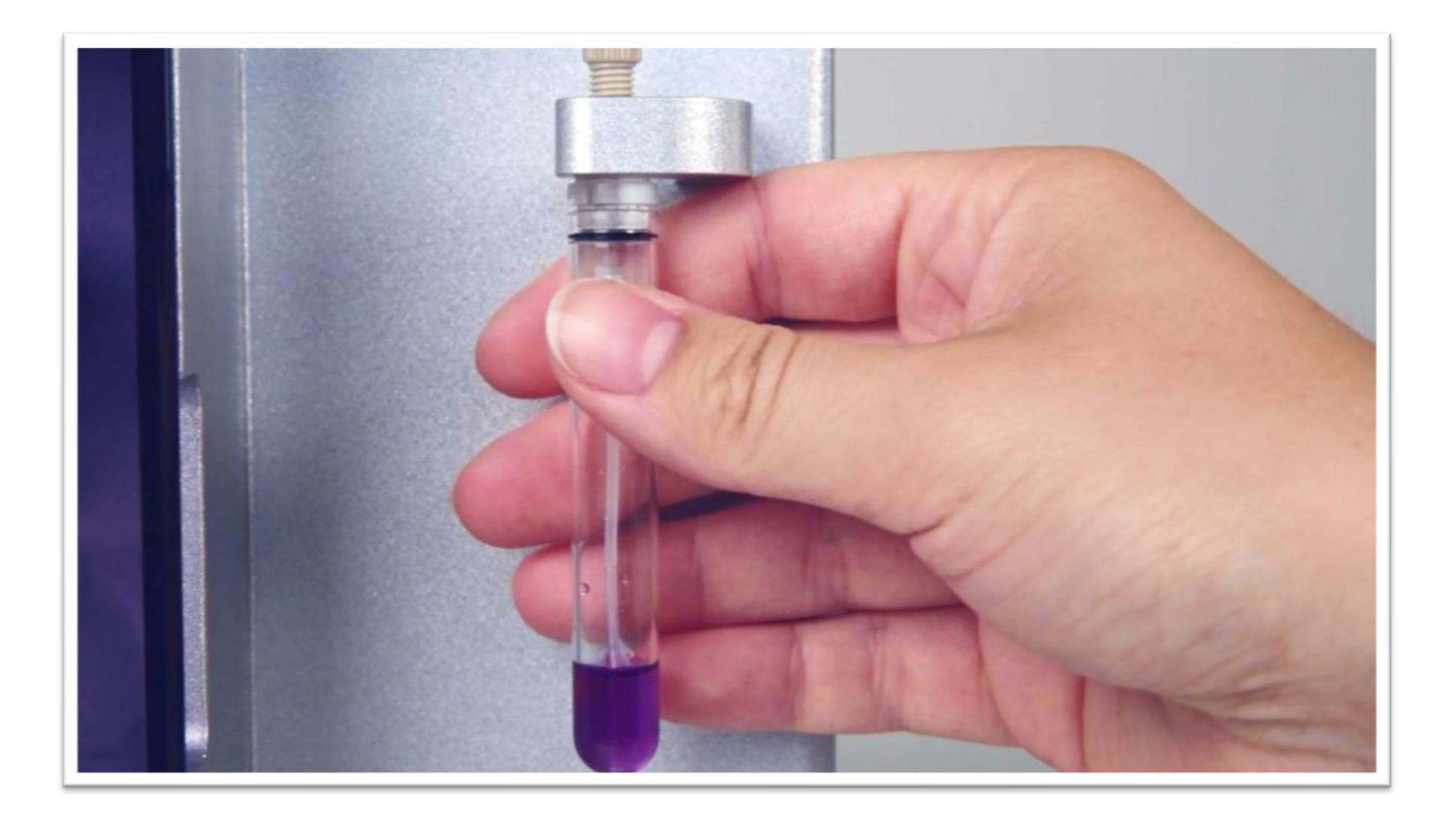

# Maintenance – Instrument Shutdown

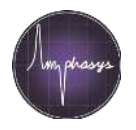

- Cleaning of the fluidics with AmphaClean solution
- After each series of measurements, at the end of the day
- Can be performed with
  - Measurement Chip
  - Cleaning Chip
- Procedure
  - Configure correct chip
  - Open the Basic tab and check Cleaning
  - Press Start Rinsing and follow the instructions
    - Place a beaker below the sample aspiration tube > Confirm
    - Check bottles > Confirm
    - Place a sample of AmphaClean > Confirm
    - Remove the AmphaClean tube and place a beaker > Confirm
- At the end, empty waste bottle, click *Disconnect* in the *Admin* tab and switch off the instrument

References Ampha Z32 User Guide, Maintenance

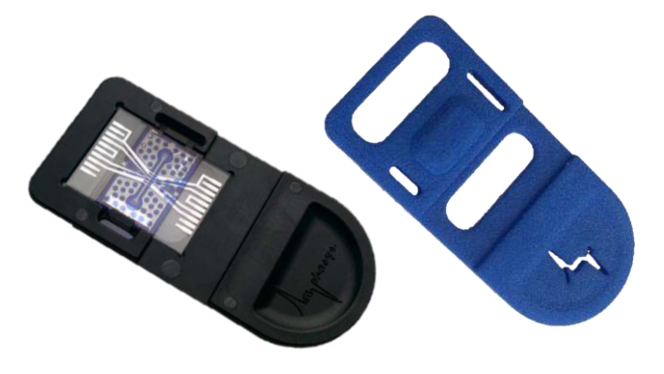

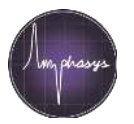

- Disinfecting the instrument fluidics with 70 % ethanol
- On a regular basis, e.g. once per month or when the instrument will be idle for a longer period
- Can be performed with the Cleaning Chip only (!), as measurement chips are not compatible with organic solvents
- Procedure
  - Create a new measurement in the Worklist
  - Open the newly created measurement in the left panel, e.g. S\_10
  - Configure Cleaning chip in the Measurement tab
  - Open the Basic tab and check Disinfection
  - Press Start Rinsing and follow the instructions
    - Place a beaker > Confirm
    - Check bottles > Confirm
    - Place a sample of 70 % ethanol > Confirm
    - Remove the ethanol tube and place a beaker > Confirm

References Ampha Z32 User Guide, Maintenance

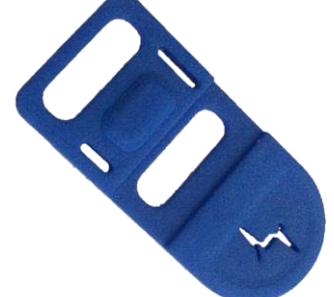

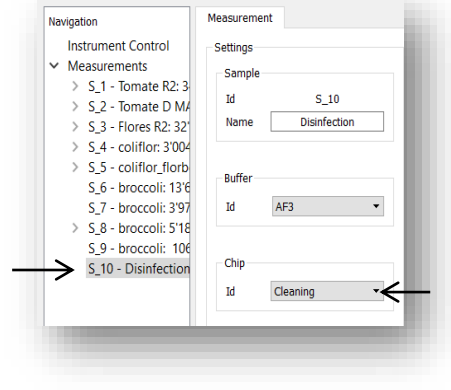

# Maintenance - Storage

#### **Measurement Chips**

- Store in a dark and dry environment
- Regular Chip Tests to ensure measurement validity

#### Buffers

- Store in the fridge at 4°C
- Check the quality before using
  - Clean solution, no solids
  - No fungal growth
- Use aliquots for measurements, e.g. in 50 ml Falcon tubes
- Use buffers only after equilibrating to room temperature

References Ampha Z32 User Guide, Setting up the Ampha Z32 Impedance Flow Cytometer

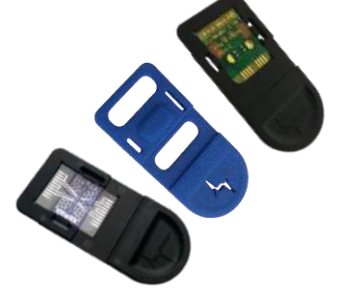

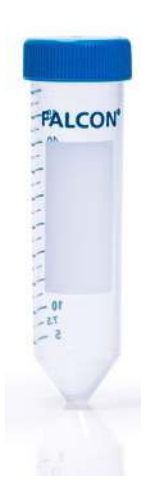

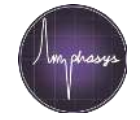

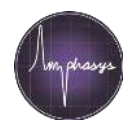

- Daily
  - Cleaning with AmphaClean
    - Measurement Chip or Wash Chip
    - Basic Tab > Cleaning > Start Rinsing
- Weekly
  - Cleaning with 70 % ethanol
    - Wash Chip only
    - Basic Tab > Disinfection > Start Rinsing
- Monthly or if requested
  - Check impedance of chips
    - Tools > Chip Test > Select Chip > Plug AmphaCalib sample > Start
- Quarterly
  - Replace tubing set
- Anually
  - Service contracts

# Maintenance – Annual Service Contracts

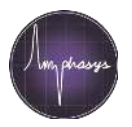

|    | Support and Ma                                                                                                    | aintenance Plan |          |
|----|----------------------------------------------------------------------------------------------------|-----------------|----------|
|    |                                                                                                    | Standard        | Profess. |
| А  | Support for the use of the System                                                                                                    | x               | х        |
|    | Response Time for Support requests                                                                                                    | 2 days          | 24 hrs   |
|    | Telephone hotline for critical issues                                                                                                    |                 | x        |
| В  | One on-site visit per year with operational check<br>and Maintenance of the Instrument and<br>Software, including:                                                                                                    | x               | x        |
|    | <ul> <li>Installation of Software and Firmware Updates</li> <li>Explanation and training of new functions</li> <li>Exchange of fluidic set (material included)</li> <li>Clean valves</li> <li>Clean chip head and driver board</li> <li>Check correct valve functions</li> <li>Check of pump, grease if necessary</li> <li>Check of all interior tubes</li> <li>Check pressure spring (correct pressure and smoothness of travel)</li> <li>Check of Software and Firmware Updates</li> <li>Check of software and Firmware Updates</li> <li>Check of software and training of new functions</li> <li>Check of pump, grease if necessary</li> <li>Check of all interior tubes</li> <li>Check pressure spring (correct pressure and smoothness of travel)</li> <li>Check of the software and smoothness of travel</li> </ul> |                 |          |
| B' | Replacement of all interior tubes (material included)                                                                                                    | x               | x        |
| С  | Materials for quarterly maintenance included                                                                                                    | x               | x        |
| D  | Questions and answers workshop                                                                                                    | x               | x        |
| E  | Expert training                                                                                                    | x               | x        |
| F  | All service materials and work time included                                                                                                    |                 | x        |
| G  | Free consumables (buffers) and free replacement of out-of-spec chips                                                                                                    |                 | x        |
| н  | Free replacement Instrument (express shipping)                                                                                                    |                 | x        |
| I  | Extended Warranty during term of Agreement                                                                                                    |                 | x        |
| J  | Free Amphacademy participations                                                                                                    | 2               | any      |

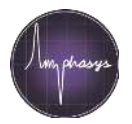

- Price for Professional Contract 5'400 CHF
- Price for Standard Contract 3'200 CHF
- Majority of customers decide for a maintenance plan
  - ~ 60% Professional; 40% Standard

# **Tips and Tricks**

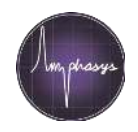

#### **Chip Clogging**

- Stop the measurement | Click TWICE!
- Remove the chip
- Unclog the chip using the wash station
- Re-insert the chip
- Re-attach the tubing if disconnected
- Perform a rinsing

#### **Cleaning the chip block**

- Syringe with soft tip
- Left and right port of chip block
  - Remove silicone tubing for left port
- Carefully, do not apply to much pressure

References Ampha Z32 User Guide, Maintenance

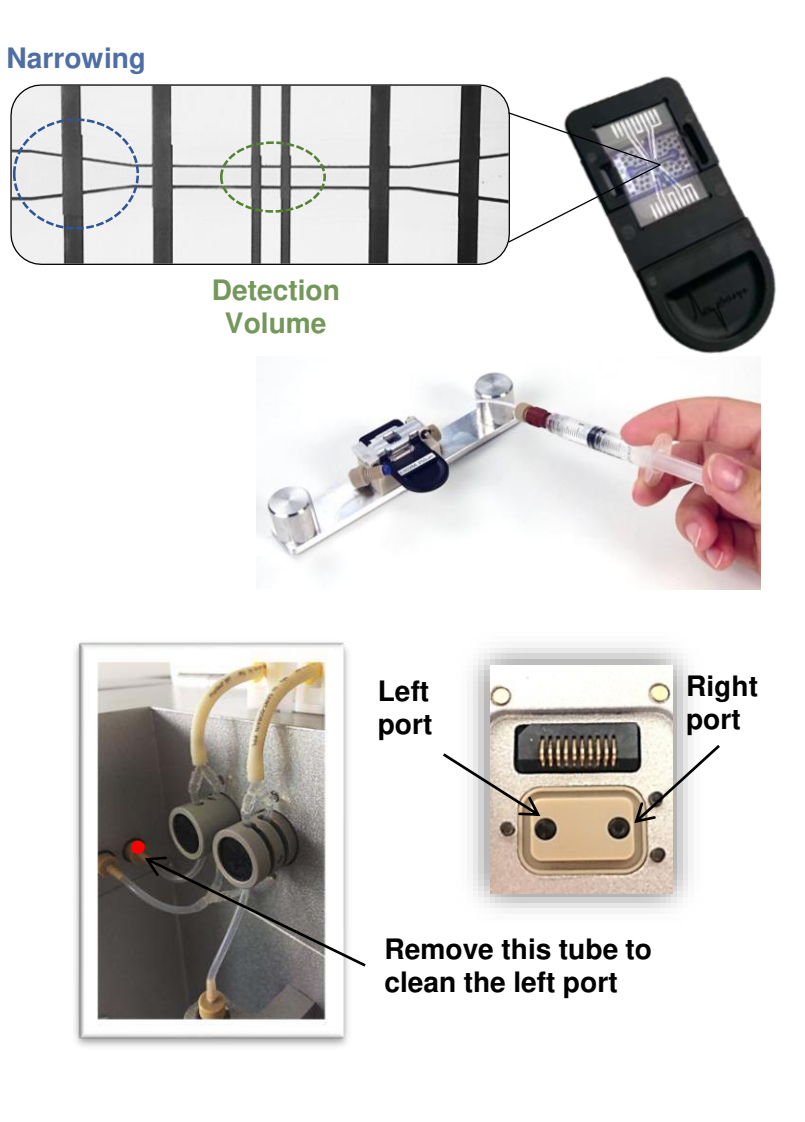

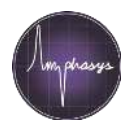

#### Valves

- Test valves before measuring
  - Go to the Advanced tab
  - In the Valve section, click the two boxes for the left and right valves
- In case the valves are blocked/ moving slowly: rinse them with water according to the instructions in the user manual
- In case valves are not moving at all: Check the cables in the back of the instrument

#### Water bottle

Exchange deionized water on a regular basis

#### Waste bottle

Empty and clean bottle after every use

References Ampha Z32 User Guide, Tips & Tricks Ampha Z32 User Guide, Maintenance

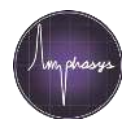

#### Field Use

- Please use only Amphasys batteries
  - Check the battery status using the Check button
  - Recharge when only 1 LED is on
  - When the battery is fully charged, the 4 LEDs turn off
- I Do not use power generators to power the instrument, as can produce voltage spikes !
- Work in an environment protected from high temperatures, direct sunlight, dust, rain, high humidity...
- Pack and transport the instrument carefully

References Amphasis battery pack user guide

# Further information

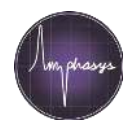

- Pollen list with buffer, filter and chip recommendations <u>www.amphasys.com/download</u>
- Tutorial movies <u>www.amphasys.com/tutorials</u>
- Ampha Z32 User Guide <u>www.amphasys.com/download</u> or in AmphaSoft under *Help*
- AmphaSoft 2.0 User Guide <u>www.amphasys.com/download</u> or in AmphaSoft under *Help*
- Online help, Tips and Tricks <u>www.amphasys.com/download</u>
- News

www.amphasys.com/news and www.linkedin.com/company/amphasys

Contact us!

Amphasys Support - Who you gonna call?

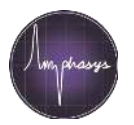

- If all your efforts cannot solve the issue
- support@amphasys.com
- Ensure you have all the data (WS, brief history of the error, pictures, your efforts so far) ready <u>before</u> appraoching us [<u>We will ask for that!</u>]
- Having everything ready at your first approach saves a lot of time

### Your Contacts

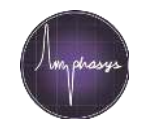

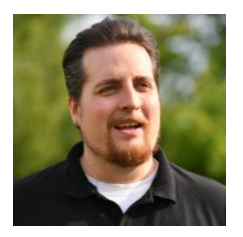

#### **Philipp Körner**

Support Manager MSc Biology Uni. Gießen

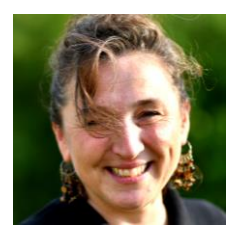

#### **Cynthia Zajec**

Support Manager Biologist, Uni. de los Andes, Bogota

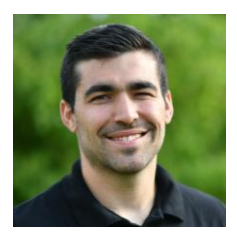

#### Silvan Kaufmann

Head of Support, Application Scientist MSc Biomedical Engineering ETH Zurich

#### support@amphasys.com

Amphasys AG Technopark Lucerne Platz 4 CH-6039 Root D4 Tel: +41 41 541 91 20 www.amphasys.com

45